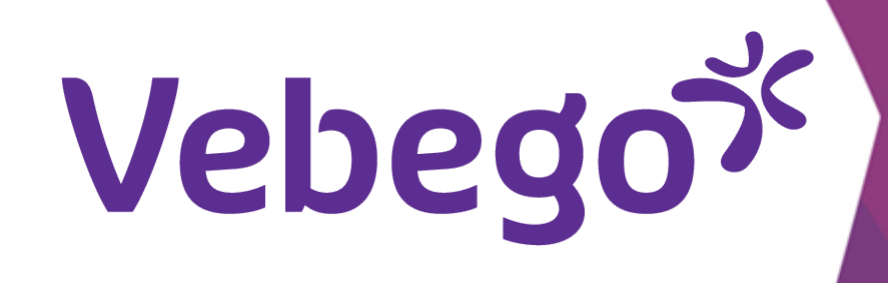

# Signing the employment contract

### What do you need?

- Your mobile phone.
- A computer or laptop.
- Access to your email messages.

# Create account

• Once the employer puts you in their HR system you will receive this message

at the e-mail address that was provided by you.

1

### Great work

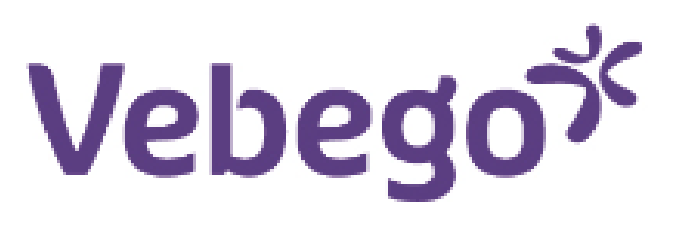

| Decto |   |  |
|-------|---|--|
| Deste | - |  |

Nog even en dan kom je bij ons werken! We kijken ernaar uit om jou als nieuwe collega te verwelkomen.

Voordat je aan de slag gaat, moeten we samen een aantal administratieve zaken in orde maken. Om jouw indiensttreding succesvol te verwerken, hebben we verschillende documenten voor jou om door te nemen en ter goedkeuring te ondertekenen.

Pas als de documenten door jou ondertekend zijn, kan je starten met jouw werkzaamheden en ontvang je hiervoor loon. Het is dus voor zowel jou als voor ons belangrijk dat je dit zo snel mogelijk doet.

- 1. Je komt bij deze documenten door op deze link te klikken.
- Op de website van AFAS vind je nog een aantal documenten die je online bekijkt om van de inhoud op de hoogte te zijn. Daarvoor moet je inloggen in MyAFAS. Je vindt deze documenten onder de knop (nog niet bekend).
- Houd je mobiele telefoon bij de hand. Als je het document goedkeurt, ontvang je op je telefoon per sms een bevestigingscode.
- Nadat je deze code hebt ingevoerd en bevestigd, ontvang je een e-mail met hierin de door jou ondertekende documenten ter bevestiging.

Heb je verder vragen of klopt er iets niet, neem dan zo snel mogelijk (in ieder geval vóór je eerste werkdag) contact op met je toekomstige leidinggevende.

Wij heten je van harte welkom en vertrouwen op een prettige samenwerking.

Click on 'deze link'.
 This link will direct you to MyAFAS where you can create an account.

• Click on 'Wachtwoord opvragen' to create an account.

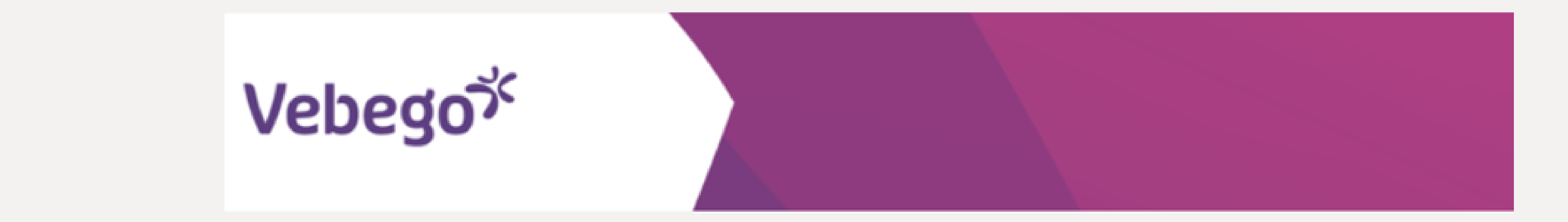

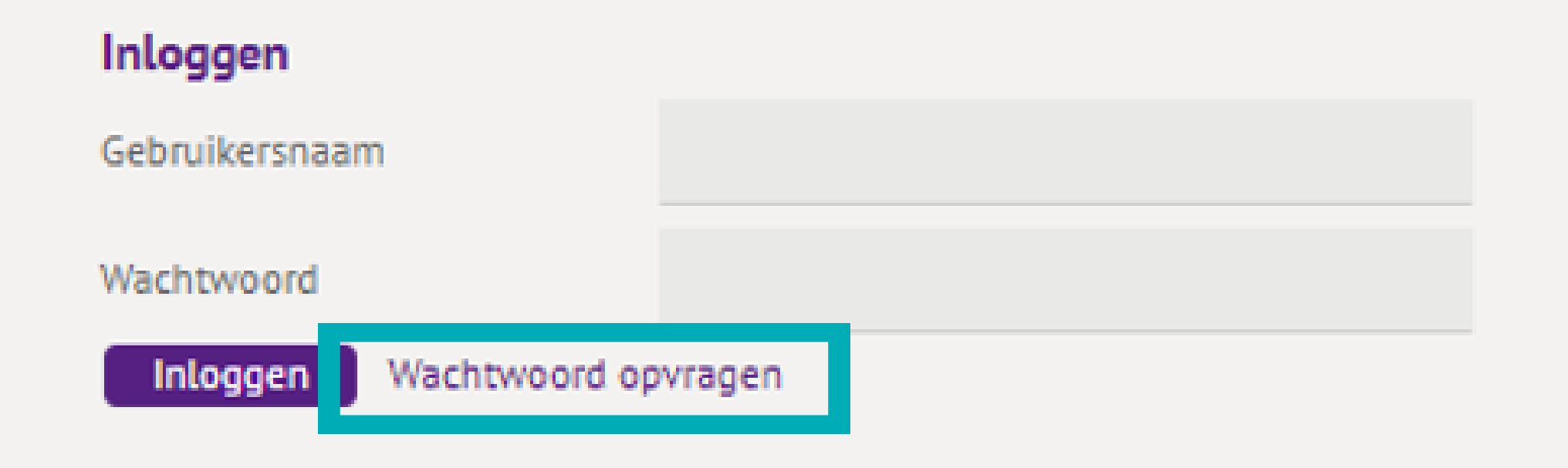

| •<br>Enter you privat | te e-mail address.                                                                                                    | Vebego                                                                                                    |
|-----------------------|----------------------------------------------------------------------------------------------------|----------------------------------------------------------------------------------------------------|
| Ve                    | begoే                                                                                                    | Inloggen<br>Home                                                                                                    |
|                       | Home * Wachtwoord opvragen Wachtwoord opvragen                                                                                                    |                                                                                                    |
|                       | Wachtwoord opvragen<br>Vul de gebruikersnaam in. Er wordt dan een bericht gestuurd naar het e-mailadres<br>vastgelegd om een nieuw wachtwoord in te stellen.<br>Gebruikersnaam | s dat bij de gebruiker is Je gebruikersnaam is jouw privé e-mailadres.                                                                                                    |
|                       |                                                                                                    | Aanvragen                                                                                                    |
| This message w        | ill occur after entering                                                                                                    | X                                                                                                    |
|                       |                                                                                                    | Als je een geldige gebruikersnaam hebt opgegeven en je e-<br>mailadres is bij ons bekend, dan ontvang je binnen enkele minuten<br>een e-mailbericht met verdere instructies.<br>Controleer je e-mail en volg de stappen in het bericht. |

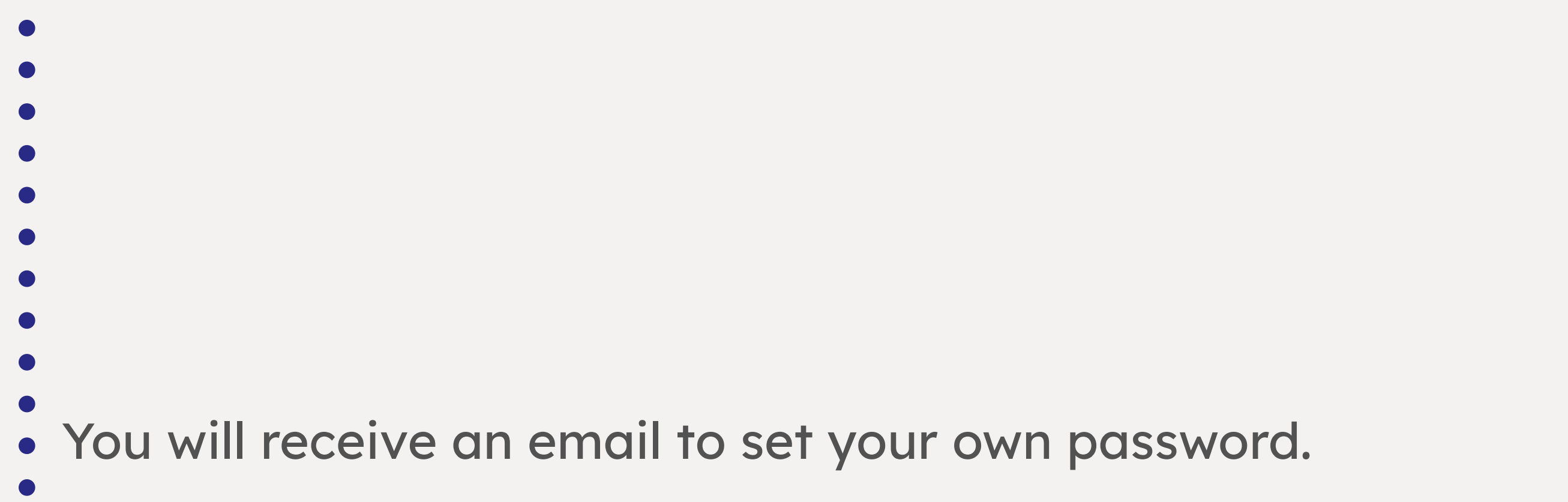

Click on 'hier' in this e-mail and choose your own password.

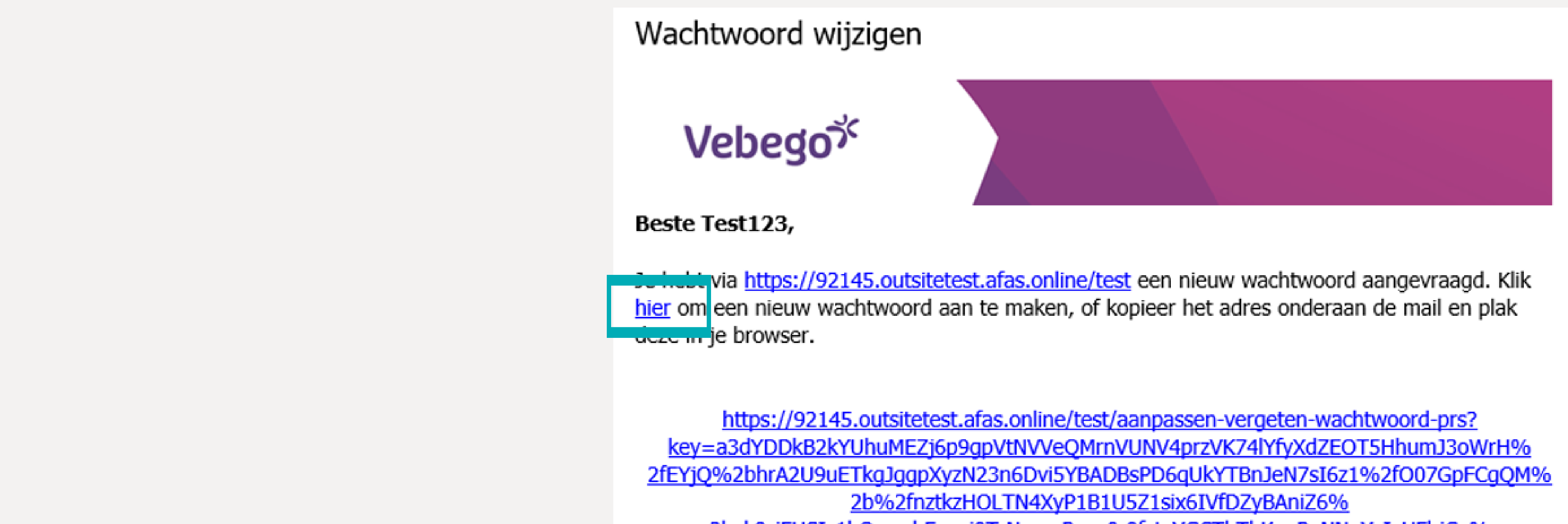

Heb je geen e-mailbericht ontvangen? Controleer zorgvuldig de

gebruikersnaam die je invult. Als de problemen blijven bestaan,

OK

neem dan contact op met de beheerder van de site om je e-

mailadres te controleren.

|                                           | 2bxk8ziFHSIs1bQeewhFqaxi9TrNmnqRoxz0r9fctvYGCThT<br>2flgTnN9ZLQWZ8MzE9GaYDlvv8u7LurAcvULoK6i2DJzY | hKpqPpNNqXcIvUFbjCe%<br>6UH32d4fl7AJZcQ%3d |
|-------------------------------------------|---------------------------------------------------------------------------------------------------|--------------------------------------------|
|                                           | Als je geen verzoek hebt gedaan om je wachtwoord te wijzigen k                                    | un je dit bericht negeren.                 |
|                                           | Dit bericht is automatisch verstuurd. Reageren op deze e-m                                        | nail is niet mogelijk.                     |
| • The chosen passowrd must be entered twi | ce.                                                                                               |                                            |
| The password in MyAFAS must meet a nun    | nber of requirements. MyAFAS helps with this                                                      | S.                                         |
| ・<br>・<br>・                               | Home                                                                                              | Inloggen                                   |
| e<br>e<br>Aanpa                           | Aanpassen vergeten wachtwoord                                                                     |                                            |
| •<br>•<br>Gebru                           | twoord<br>Ikersnaam Dieuwke@deesprojecten.nl                                                      |                                            |
| • Nieuw<br>Beves                          | ig wachtwoord                                                                                     | * Zwak *                                   |
| Annuler                                   | n                                                                                                 | Aanpassen                                  |
|                                           |                                                                                                   |                                            |

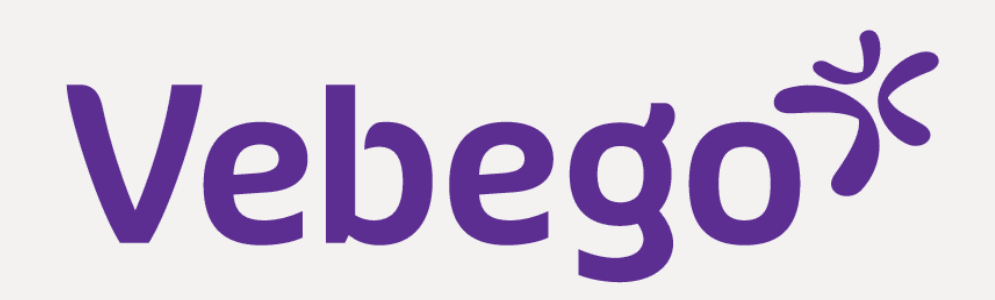

AFAS

#### Sign document 2

- After this, you are logged in to a protected part of MyAFAS,
  which can only be used for signing the employment contract.

## Click on 'Mijn dossier'

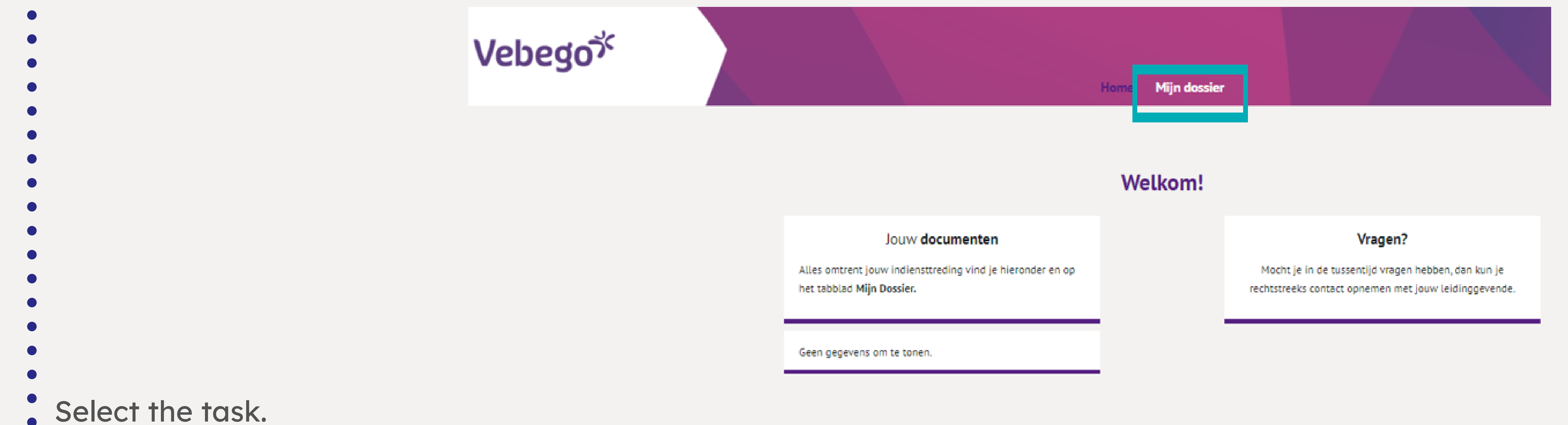

• You are able to look into/open employment contract and attchments.

|                                                                                                    | vebego                                                                                                    |                                                                                                    |                                                                                                    | Home Mijn dossier                                                                   |                                                      |
|----------------------------------------------------------------------------------------------------|----------------------------------------------------------------------------------------------------|----------------------------------------------------------------------------------------------------|----------------------------------------------------------------------------------------------------|-------------------------------------------------------------------------------------|------------------------------------------------------|
|                                                                                                    | Hom<br>Mij<br>Hier v                                                                                                    | ne » Mijn dossier<br><b>n Dossier</b><br>rind je alles terug wat betrekking heeft op jouw s                                                                 | ollicitatie. Natuurlijk snappen wij dat je                                                                                    | niet dagelijks in deze portal zit, daarom krijg je ee                               | en mail waarin deze taken                            |
|                                                                                                    | Mi<br>Or<br>So                                                                                                    | ijn dossier<br>nderwerp<br>Dulicitant indienst: Test123 Testerona (1000357)                                                                                 |                                                                                                    | Status                                                                              | Datum 1 <br>28                                       |
| <ul> <li>If you don't agree and you s</li> <li>In this case, you agree and s</li> </ul>                                     | elect this option, select <b>'Akkoord e</b>                                                                                                    | your (future) mana<br>n <b>Ondertekenen'</b> .                                                                                                    | ager will receiv                                                                                                    | e a task.                                                                           |                                                      |
| vebego                                                                                                    |                                                                                                    | Но                                                                                                    | me Mijn dossier                                                                                                    |                                                                                     |                                                      |
| <ul> <li>Home a</li> <li>Contra</li> <li>Toelichtig</li> <li>Hierbij ont</li> <li>onderteker</li> <li>Ben je het</li> </ul> | Mijn dossier » Contractvoorstel  Actvoorstel  Ag  vang je jouw arbeidsovereenkomst, loonbelastin nen' om jouw digitale handtekening te zetten. Op niet eens met een van de documenten, klik dan | ngverklaring en eventuele addenda. Lees deze doc<br>p je mobiele telefoon ontvang je via sms een code<br>op 'Niet akkoord' en geef hierbij aan waarom. Er v | umenten goed door. Ben jij akkoord met<br>e die je nodig hebt om de documenten te<br>vordt dan zo snel mogelijk contact met j | alle documenten? Klik dan op de knop 'Akkoord er<br>e ondertekenen.<br>e opgenomen. | Acties<br>Akkoord en<br>Ondertekenen<br>Niet akkoord |
| Ben je het     Reactie                                                                                                    | niet eens met een van de documenten, klik dan                                                                                                    | op 'Niet akkoord' en geef hierbij aan waarom. Er v                                                                                                    | vordt dan zo snel mogelijk contact met j                                                                                      | e opgenomen.                                                                        |                                                      |

| B I U S }≣ :≣ Opmaak - ⊕ - 53                   |  |
|-------------------------------------------------|--|
|                                                 |  |
|                                                 |  |
| Trag en drop je bijlagen of zoek in bestanden 🗸 |  |
|                                                 |  |

#### Click on 'Begin met ondertekenen'.

**Ondertekenen document** Ondertekenen Maak een keuze in welke bijlage je wilt ondertekenen: -An 1. Arbeidsovereenkomst Indienst.pdf Wel ondertekenen Loonbelastingverklaring Vebego.pdf Wel ondertekenen Voor het ondertekenen sturen wij een bevestigingscode via SMS naar 🚍 +31653232460 Het ondertekenen gebeurt namens Test123 Testerona Begin met ondertekenen

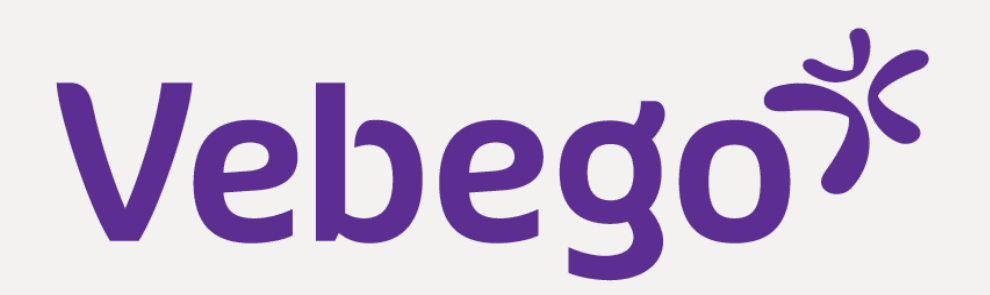

- In the context of security, the signing of the employment contract has a so-called 'two-factor authentication'. This means that you will receive a confirmation code on your mobile phone number. It is not possible to sign the employment contract without this code.
- Enter the confirmation code and click on 'Ondertekenen'.

| ekenen document                                                                                                    |
|----------------------------------------------------------------------------------------------------|
| Telefoonnummer bevestigen   De bevestigingscode is per SMS verzonden naar = +31653232460.   Bevestigingscode   Ondertekenen!   MS niet ontvangen? |

You will receive a notification that the signing was succesful. Click on 'Afhandelen'.

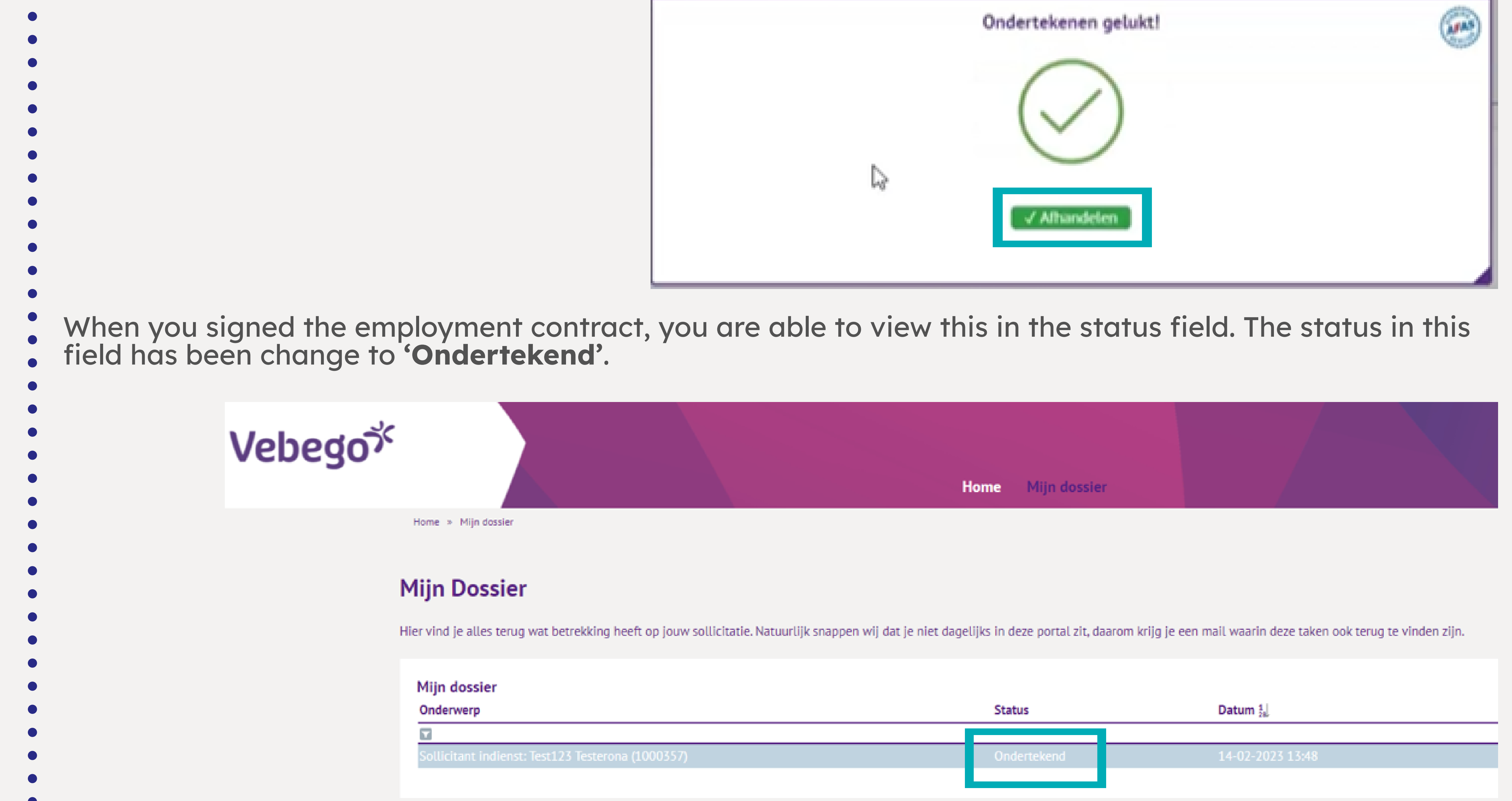

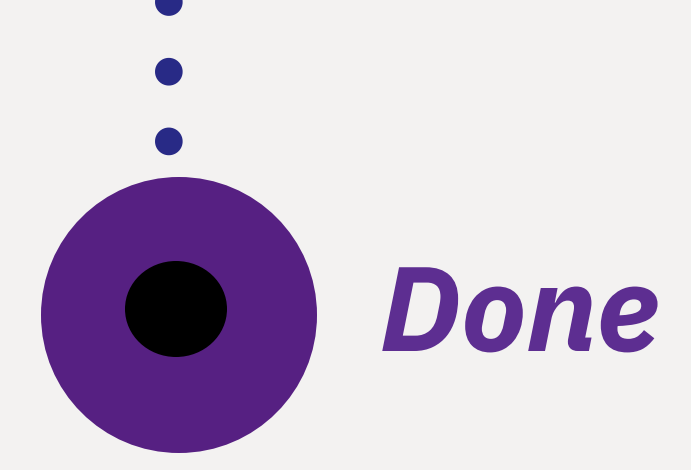